## Istruzioni per l'invio di comunicazioni alla scuola tramite Registro Elettronico

## Accedere al Registro Elettronico Scegliere la voce: MODULISTICA

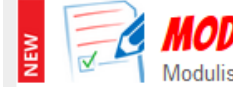

MODULISTICA

Compila online i moduli Compila i moduli

Dall'elenco che appare Elenco Moduli Modulistica On-Line scegliere la voce che interessa Compilare il modulo con i dati richiesti (alcuni già preimpostati) Premere il pulsante INVIA Il modulo sarà automaticamente inviato alla segreteria scolastica ed una copia inviata all'indirizzo email indicato nell'ultima casella, sopra il pulsante Invia

## Esempio:

## Mod. 130 – ISTITUTO TECNICO COMMERCIALE E GEOMETRI Comunicazione volontaria adesione allo sciopero

| Cognome e nome                                      |                   | Maschio   | Femmina     |
|-----------------------------------------------------|-------------------|-----------|-------------|
| PINCO PALLINO                                       |                   | ۲         | 0           |
| luogonascita                                        | datanascita       | _         |             |
| PONTEDERA                                           | 4/2/1992          |           |             |
| ruolo                                               | tempo determinato | tempo inc | determinato |
| Docente                                             | 0                 | ۲         |             |
| DICHIARA                                            |                   |           |             |
| di aderire                                          |                   |           |             |
| di non aderire                                      |                   |           |             |
| Giorno dello sciopero: Organizzato dalle OO.SS:     |                   |           |             |
|                                                     |                   |           |             |
| Email personale dove ricevere copia del modulo invi | iato              |           |             |
| pinco.pallino@itcgfermi.it                          |                   |           |             |
|                                                     |                   |           |             |
| invia PDF                                           | Annulla           |           |             |